◆ Word 図形で作成した図を画像として保存

Word で作成した、イラストなどを画像として保存すると、他のアプリ(Excel や PowerPoint) などでも利用できます

- ▶ バラのイラスト制作
- 1, 挿入→図形→円/楕円・・・小さな円を描く(ばらの中心になる)
- 2, 挿入→図形→月・・・最初の円の回りに隙間が空かないように重ねる
- 3,外側に重ねるにつれて"図形が大きくなる"
- 4,任意の色に変更して、グループ化しておく

3

5、外側の花弁をフリーハンドで描き、適当な数をコピーして最背面に配置する

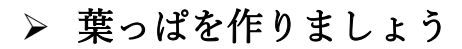

1, 挿入→楕円・・・色を緑に

2

2,楕円を右クリック→「頂点の編集」→頂点を引っ張り、形を整える
※頂点とは図形を構成している点のこと。その点でカーブしたり折れ曲がったりしています

4

3, 葉をコピーして花の回りに配置

## ▶ 画像に変換する

- 1)変換したい図形をすべて選択
- 2) コピー
- 3)「図」として貼り付け
- 4) 貼り付けた「図」を右クリック
- 5)「図として保存」をクリック
- 6)「保存先」「名前」「種類」を設定して保存 ※種類を「png」「gif」にすると、背景を透明にできます
- 7)保存先に画像が保存されます

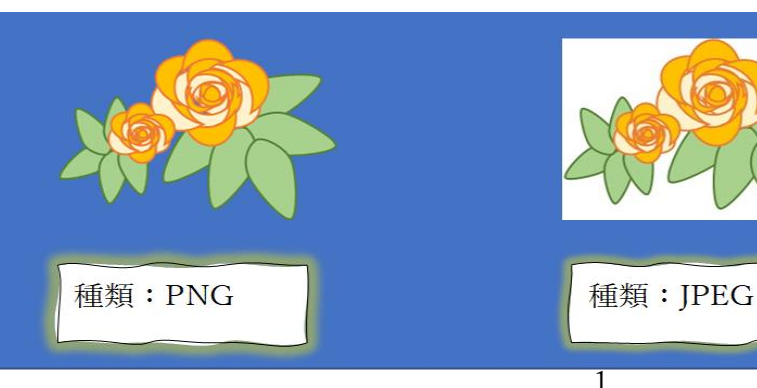

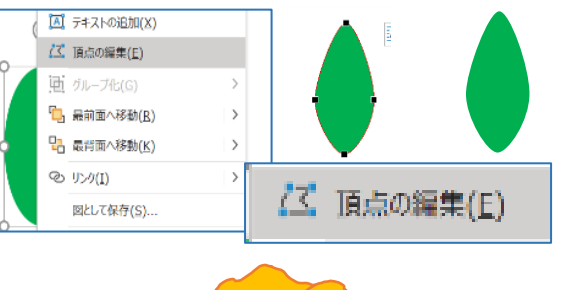

右にコピーして

 $Shift + Ctrl + \leftarrow \uparrow$ 

サイズ変更